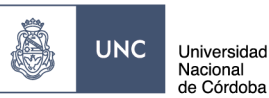

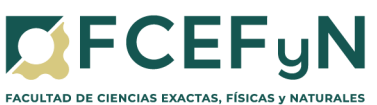

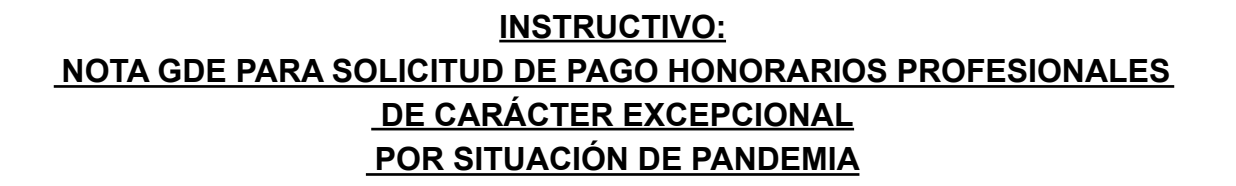

SE ÁREA ADMINISTRATIVA CONTABLE

Con motivo de las reglamentaciones dispuestas por el gobierno nacional vinculadas a la pandemia de coronavirus (COVID-19), y considerando las disposiciones institucionales dictadas en consecuencia de esta situación extraordinaria (https://fcefyn.unc.edu.ar/facultad/general/noticias/disposiciones-institucionales/), la Secretaría de Extensión de la FCEFyN ha adoptado medidas de CARÁCTER EXCEPCIONAL, en el ámbito de ejecución de pagos con la finalidad de no interrumpir servicios, prestaciones y el normal funcionamiento de los Centros de Vinculación, Institutos y Laboratorios de nuestra facultad.

## Alcance del procedimiento:

Expedientes por adendas o renovaciones de contratos de profesionales con resolución en trámite dentro del Área Operativa, y cuyos pagos son esenciales para los profesionales involucrados, hasta se regularice la actividad en el Área Operativa.

# ÍNDICE

| Ingresar a GDE:                                           | 2 |
|-----------------------------------------------------------|---|
| Seleccionar la Aplicación CCOO (Comunicaciones Oficiales) | 2 |
| Inicio de Documento                                       | 2 |
| Seleccionar Tipo de Documento NOTA                        | 3 |
| Seleccionar opción para producir el Documento             | 3 |
| Producción del Documento                                  | 4 |
| Adjuntar Archivos Embebidos.                              | 5 |
| Añadir Documentos                                         | 5 |
| Destinatarios                                             | 5 |
| Firma del Documento                                       | 6 |
| Vinculación de Documento al Expediente                    | 7 |

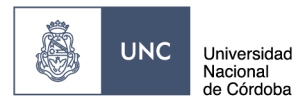

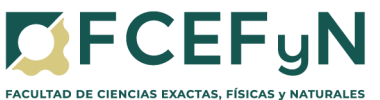

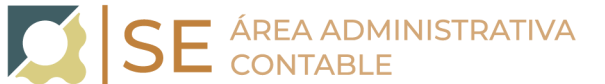

## Ingresar a GDE: Link GDE:

https://www.unc.edu.ar/administracion-electronica/gestion-documental-electronica

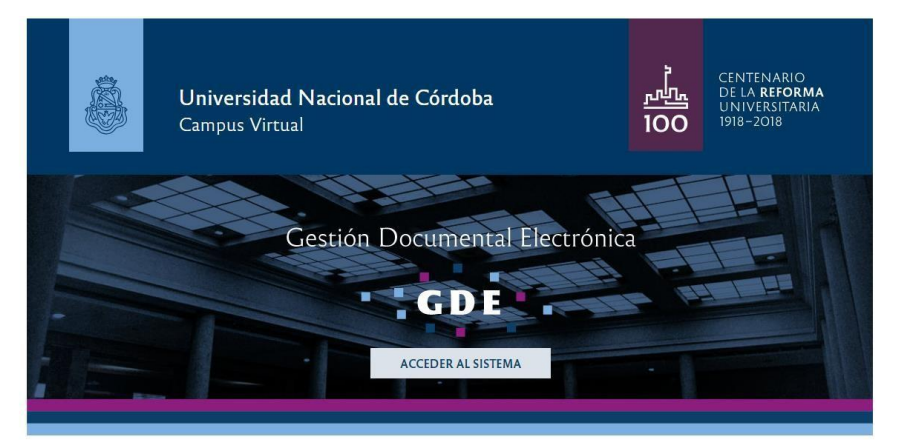

1. Seleccionar la Aplicación CCOO (Comunicaciones Oficiales)

| 8                 | Escritorio Ú    | nico               |                   |         |           |               |               | I | SOLEDAD.REG | ISØUNC.E | DULAR   | • |
|-------------------|-----------------|--------------------|-------------------|---------|-----------|---------------|---------------|---|-------------|----------|---------|---|
| 99<br>19          | Cacina no a     |                    |                   |         |           |               |               |   |             | •        | gde kan | i |
| de Datas Person   | eles Configurad | ión Notificación   | Canoulla Usuartos |         |           |               |               |   |             |          |         |   |
| Tareas            |                 |                    |                   |         |           |               |               |   | Mödules     | UNC      |         |   |
| Ris Tarres Buzb   | Orupal Config   | uración de buzones |                   |         |           |               |               |   | Midule      | Alerte   | Avise   | • |
|                   |                 |                    | Tarses Pendientes |         |           | Promedio de 1 | lanan ee dian |   | 0030        | 0        | 62      | • |
| Sistema           |                 |                    | + 30 dias         | 60 dies | - 10 diss |               |               |   | 0000        | 0        | 0       | • |
| 0030              | 19              | 14                 | 5                 |         |           | 12            |               |   |             | 0        | 0       | 1 |
| 0000              | 13              | 10                 | 3                 | 0       |           | 13            | 0             | • |             |          |         |   |
| 88                | 16              | 6                  | 1                 | 0       |           | 14            | 114           | • |             |          |         |   |
| Mis Supervisedor  |                 |                    |                   |         |           |               |               |   |             |          |         |   |
| and no Kana name  | and a course    |                    |                   |         |           |               |               |   |             |          |         |   |
| teo no vene perso | nai a cargo     |                    |                   |         |           |               |               |   |             |          |         |   |
|                   |                 |                    |                   |         |           |               |               |   |             |          |         |   |
|                   |                 |                    |                   |         |           |               |               |   |             |          |         |   |
|                   |                 |                    |                   |         |           |               |               |   |             |          |         |   |

#### 2. Inicio de Documento

Para iniciar un documento se debe presionar el botón "Inicio de Documento". El módulo muestra la siguiente pantalla:

| 晟                                    | Comunicaciones Ofici         | alae                   |                                   |              | SOLEDAD/REDSIDUNC.EDU.AR | 🕽 ir a Escritorio 🔞 Salis |
|--------------------------------------|------------------------------|------------------------|-----------------------------------|--------------|--------------------------|---------------------------|
| <u> </u>                             | Comunicaciónes cinci         |                        |                                   |              |                          | coo-gite 8 pd uncedu      |
| Min Terrer                           | tra Linuarina - Tanan Surana | uniter Derivita (1) De | ninia (1) formation in Sector Mer | a Canada (A) |                          |                           |
| <ul> <li>Desire de Terrer</li> </ul> | - Andrew                     |                        |                                   |              |                          |                           |
| Distance of Course                   |                              |                        |                                   |              |                          |                           |
| The second second                    | G GADE LIGH                  | de Linerolicios        |                                   |              |                          |                           |
| 4C C 1 /2                            | 3.3                          |                        |                                   |              |                          |                           |
| Nombre Tares                         | Facha GR. Madit.             | Enviads Per            | Defeats Per                       | Referencia   | Tipo Doc.                | Accide                    |
|                                      | 2019-03-21 10:05:44          | Scholad Regis          | N0                                |              | Nota                     | (b) Ejecutar              |
|                                      | 2019-83-19 15 32 29          | Sciedad Regis          | N/O                               |              | Nota                     | (> Questar                |
|                                      | 2019-03-14 10:55:29          | Sciedad Regis          | N(0                               |              | Nota                     | (b) Ejecutor              |
|                                      | 2019-03-14 09:41:17          | Soluciad Regin         | NO                                |              | Nota                     | (> Ejecutor               |
|                                      | 2014-82-88 10:26:22          | Sciedad Regia          | N/O                               |              | Note                     | (b) Ejecutar              |
|                                      | 2019-03-07 12:00:29          | Scholad Regis          | ND                                |              | Nota                     | D- Ejecular               |
|                                      | 2019-02-07 11:50:21          | Solected Regin         | NO                                |              | Notes                    | (> Ejecutor               |
|                                      | 2019-03-07 09-09:09          | Solected Regis         | N(0                               |              | Nota                     | b Ejecutar                |
|                                      | 2019-03-07 09-41-33          | Solected Regis         | NO                                |              | Neta                     | (> Ejecutor               |
|                                      | 2019-82-85 12:42:03          | Solected Regis         | N(D                               |              | Nota                     | (> Ejecutar               |
|                                      |                              |                        |                                   |              | Total Tareas Pendientes  | 13                        |
| Alertas                              |                              |                        |                                   |              |                          |                           |
| Narva alerta                         |                              |                        |                                   |              |                          |                           |

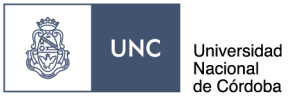

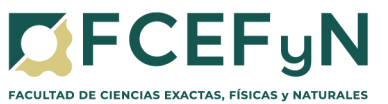

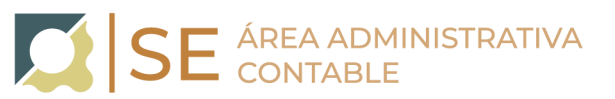

a. Seleccionar Tipo de Documento NOTA

Hacer clic en la lupa y seleccionar "Nota"

|                                                                                                    | icier Producción de Documento                                                                                                    |                                                                                                    |                                                                                                    |                                                                                                    |                                                                                                    | ж                      |                                                                                                    |
|----------------------------------------------------------------------------------------------------|----------------------------------------------------------------------------------------------------|----------------------------------------------------------------------------------------------------|----------------------------------------------------------------------------------------------------|----------------------------------------------------------------------------------------------------|----------------------------------------------------------------------------------------------------|------------------------|----------------------------------------------------------------------------------------------------|
| Termon office Unit                                                                                                    | Too de documento                                                                                                    |                                                                                                    |                                                                                                    |                                                                                                    |                                                                                                    |                        |                                                                                                    |
| Duzde, de Tareas Pende                                                                                                    |                                                                                                    |                                                                                                    |                                                                                                    |                                                                                                    |                                                                                                    |                        |                                                                                                    |
| inicio de Documento                                                                                                    | Documento Electrónica                                                                                                    | 23                                                                                                    | De                                                                                                    | cripción del tipo de docu                                                                                                    | mento                                                                                                    |                        |                                                                                                    |
| 1 2 12 2 2                                                                                                    |                                                                                                    |                                                                                                    |                                                                                                    |                                                                                                    |                                                                                                    |                        |                                                                                                    |
|                                                                                                    |                                                                                                    |                                                                                                    |                                                                                                    |                                                                                                    |                                                                                                    |                        |                                                                                                    |
| connect One america                                                                                                    |                                                                                                    |                                                                                                    |                                                                                                    |                                                                                                    |                                                                                                    | _                      | Dr. Dato dat                                                                                                    |
| conner the americ                                                                                                    | Tarea de Producción                                                                                                    |                                                                                                    |                                                                                                    |                                                                                                    |                                                                                                    |                        |                                                                                                    |
| ectorial Documento                                                                                                    |                                                                                                    |                                                                                                    |                                                                                                    |                                                                                                    |                                                                                                    | _                      | D- Decutar                                                                                                    |
| coonar Documento                                                                                                    | Mercaja para el Productor del doca                                                                                                    | nerds.                                                                                                    |                                                                                                    |                                                                                                    |                                                                                                    |                        |                                                                                                    |
| coloniar Declarmento                                                                                                    | Usuaria Productor dal Documento                                                                                                    |                                                                                                    |                                                                                                    |                                                                                                    |                                                                                                    |                        | D- Epecutar                                                                                                    |
| colonar Documento                                                                                                    |                                                                                                    |                                                                                                    |                                                                                                    |                                                                                                    |                                                                                                    |                        | (> Qecutar                                                                                                    |
|                                                                                                    | The decision da                                                                                                    | R. Data Sugar at                                                                                                    | pe Critera                                                                                                    | Ch Protecto                                                                                                    | W Converter                                                                                                    |                        | D- Qeoutar                                                                                                    |
|                                                                                                    | A Table                                                                                                    | and the second second                                                                                                    | CD Policia                                                                                                    | C] to all at                                                                                                    | A cancera                                                                                                    |                        | (> Epecutar                                                                                                    |
|                                                                                                    | Quiero recibir un aviso cuando el docum                                                                                                    | entry on Synta.                                                                                                    |                                                                                                    |                                                                                                    |                                                                                                    |                        | (> Qecuter                                                                                                    |
|                                                                                                    | Quiero enviar un correo electrónico al re                                                                                                    | ceptor de la tarea.                                                                                                    |                                                                                                    |                                                                                                    |                                                                                                    |                        | D- Beorga,                                                                                                    |
| Aleras<br>Lova sieta<br>Comun                                                                                                    | caciones Officiales                                                                                                    |                                                                                                    |                                                                                                    |                                                                                                    | 1 50.00                                                                                                    | antanguna ataunt 1     | 🇯 ir a Escritorio 🤮<br>conegite Escine                                                                                                    |
| Aleras<br>Leva sieta<br>Comun                                                                                                    | caciones Officiales<br>Jar Producción de Documento                                                                                                    |                                                                                                    |                                                                                                    |                                                                                                    | t source                                                                                                    | al Recongroups and Law | 🛱 in a Escritorio 🔮                                                                                                    |
| Alenas<br>Leona alenta<br>Comun<br>ress Tenes alesa Ten                                                                                                    | caciones Officialles<br>Ser Modesclén de Documento<br>ps de documento                                                                                                    |                                                                                                    |                                                                                                    |                                                                                                    | f 101404                                                                                                    | D. RECORDER . JOLLAN . | 🗊 in a Escritorio 🔮                                                                                                    |
| Alertas<br>torva secta<br>Comun<br>ees Tenes den Un<br>badin de Tarnas Pendi                                                                                                    | caciones Officialies<br>de Producción de bocumento<br>po de documento<br>Documento Electrónico (1970)                                                                                                    |                                                                                                    |                                                                                                    | ripcite del topo de desur                                                                                                    | 1 50.304<br>wita                                                                                                    | a nongenet, statuer 1  | ir a Daritana 👔                                                                                                    |
| Alerias<br>ueva secta<br>Comun<br>esa<br>Tenes den l'a<br>haden de Tarnas Pende<br>co de Documento                                                                                                    | caciones Oficiales<br>Jar Modección de Docemento<br>go de documento<br>Documento Electrónico                                                                                                    |                                                                                                    | Des                                                                                                    | ryelin del type de desar                                                                                                    | 1 10100<br>x42                                                                                                    | *                      | in a Combonia ()<br>complet Latere                                                                                                    |
| Alerias<br>acea atenta<br>Comun<br>sea<br>Tenso dem Una<br>baden de Tareas Pend<br>to de Documento<br>1 /2 2                                                                                                    | caciones Oficiales<br>Se Modección de Documento<br>po de documento<br>Documento Electrónico<br>Ricityado                                                                                                    | Q<br>• Tgo Documento                                                                                                    | Des                                                                                                    | nyecilte del figio de descar                                                                                                    | + 133.00<br>with                                                                                                    | -                      | t a berkene 🔒                                                                                                    |
| Alerias Comun Comun Kadin de Tarnas Pende Com El Commun Com el Comun Com el Com el Com                                                                                                    | caciones Oficiales<br>de Professión de Documente<br>po de documente<br>Documente Electrónico<br>Récipente<br>Buccare                                                                                                    | C)<br>The Douverts                                                                                                    |                                                                                                    | rjectin del type de discorr                                                                                                    | 1 50.00<br>wite                                                                                                    |                        | anala                                                                                                    |
| Alenas<br>ceva senta<br>Comun<br>senta<br>Tenera thes the<br>kadn de Tenera Pende<br>ce de Caruna Mende<br>1 A2 > 1<br>1 A2 > 1<br>1 A                                                                                               | caciones Officiales<br>de Productión de Documento<br>pa de documento<br>Documento Electrónico<br>Rotto,<br>Ricinguelo<br>Buscar                                                                                                    | Q<br>• Tipe Documento                                                                                                    | _                                                                                                    | ngalan del gua de decar                                                                                                    | # 10.10<br>10                                                                                                    | ×                      | tra Escritore ()     transfer to co                                                                                                    |
| Alenas<br>zeva senta<br>Economia<br>Tennes sites Unit<br>Audio de Tanuas Pende<br>Co de Documento<br>Co de Documento<br>Tanua<br>States<br>States<br>State | caciones Officialles<br>Sa Producción de Documento<br>po de documento<br>Documento Electrónico<br>Bocurento Electrónico<br>Reinquest<br>rea de Producción                                                                                                    | e<br>Tipo Dooursena                                                                                                    | p Den<br>Lociones                                                                                                    | rpeile de facte de decor                                                                                                    | i souse<br>nito                                                                                                    |                        | Acceler<br>by Second Second<br>by Opension<br>by Opension<br>by Opension                                                                                                    |
| Alexans and a sentra access a sentra access a sentra access a sentra access access acc                                                                                                    | caciones Oficiales<br>Jar Modesción de Docemento<br>pa de documento<br>Documento Electrónico<br>Rolleged<br>alaccar<br>ena de Fraducción<br>Comento<br>Rolleged<br>alaccar<br>ena de Fraducción                                                                                                    | C Too Doouwerto                                                                                                    | para<br>para                                                                                                    | rpoin de fijo de finor<br>Becepcia                                                                                                    | t star                                                                                                    | -                      | Annia<br>Describerto<br>Annia<br>Description<br>Description<br>Description<br>Description                                                                                                    |
| Aleraas arva aterta arva aterta arva atert                                                                                                    | caciones Oficiales<br>de Molecole de Docenerio<br>po de documento<br>Documento Electrónico<br>ena de Productión<br>Menoge para el Producto<br>Menoge para el Producto                                                                                                    | C                                                                                                    | p Des<br>Loteens                                                                                                    | ripción del lipo de decorr<br>Desclación<br>Note de Franc Cargoria<br>Note de Franc Cargoria                                                                                         | 1 50.00<br>with<br>Constraints<br>D = 0<br>D = 7                                                                                                    |                        | Annia<br>Di Quada<br>Annia<br>Di Quada<br>Di Quada<br>Di Quada                                                                                                    |
| Alenas anda atenta Comunities Comunities Com                                                                                                    | Icaciones Officiales<br>de Productión de Documento<br>po de documento<br>Documento Electrónico<br>Productión<br>Hercaje para el Productor<br>Mercaje para el Productor<br>Mercaje para el Productor<br>Unamo Productor de Doc                                                                                                    | C Type Dosuments<br>tractores<br>to in Time Cospin. No<br>Analysis a Fe. No                                                                                                    | Dan<br>Dan<br>Koleana<br>Fil<br>Official                                                                                                    | ryccin del type de discut<br>Bencépsiles<br>Note de Freis Cergorie<br>Note Redown                                                                                                    |                                                                                                    |                        | Acceler<br>by a Darmon of the<br>second of the second<br>by Darmon of the<br>by Darmon of the<br>by Darmon of the<br>by Darmon of the<br>by Darmon of the<br>by Darmon of the second of the<br>by Darmon of the second of the<br>by Darmon of the second of the second of the<br>by Darmon of the second of the second of t                                                                                                    |
| Alenias aciva anicla aciva anicla aciva anic                                                                                                    | caciones Officiales<br>de Productión de Documento<br>po de documento<br>Documento Electrónico<br>Documento Electrónico<br>Nector<br>Honopel<br>Vera de Production<br>Mensage para el Productor<br>Mensage para el Productor<br>Mensage para el Productor<br>Mensage para el Productor                                                                   | Q - Tipo Documento                                                                                                    | Den<br>toleans<br>40<br>60<br>60<br>60<br>60<br>60<br>60<br>60<br>60<br>60<br>60<br>60<br>60<br>60                                                                                                    | rgaction del Type de discut<br>Itemacipación<br>Nata de Frenz Cargoria<br>Nata Reducei de Frenz<br>Nata Factoria de Frenz<br>Nata Factoria de Frenz                                  | Exclose<br>ento<br>Canceleitem<br>D B 0<br>D B 0 D 0<br>D B 0 0<br>D B 0 0<br>D 0<br>D 0<br>D 0<br>D 0<br>D 0<br>D 0<br>D 0<br>D 0<br>D 0 |                        | Antile<br>Consegne Later<br>Consegne Later<br>Antile<br>De Conserve<br>De Conserve<br>De Conser                                                                                                    |
| Abirtas         Control           avea atenta         Control           avea atenta         Control                                                                                                    | carciones Officiales<br>Jar Modesción de Documento<br>pa de documento<br>Documento Electrónico<br>Motos<br>Unano Productor del De<br>Unano Productor del De<br>Unano Productor del De                                                                                                    | C. San San San San San San San San San San                                                                                                    | Des<br>boleses<br>40<br>04<br>05<br>05<br>05                                                                                                    | rpcih del type de facer<br>Becegoia<br>No de fess Cenyrie<br>No Rebus<br>No Rebus<br>No Rebus<br>No Rebus<br>No                                                                      | 1 1000<br>10<br>10<br>10<br>10<br>10<br>10<br>10<br>10<br>10<br>10<br>10<br>10                                                                                                    |                        | Annia<br>Description<br>Description |
| Aleraas area a senta area a senta area a senta area area ta conse area ta conse area t                                                                                                    | Cacicones Officiales<br>Ser Modeccolo de Documento<br>po de documento<br>Documento Electrónico<br>erea de Productión<br>Menogre para el Productor<br>Unearso Productor del Des<br>Unearso Productor del Des<br>Unearso Productor del Des                                                                                                    | C                                                                                                    | Den<br>bolomo<br>est<br>colo                                                                                                    | ripción del fipo de decorr<br>Descipción<br>Noto de Fires Cargoria<br>Noto Rector de Fires<br>Noto Rector de Fires<br>Noto Rector de Fires<br>Noto                                   | 1 10000<br>anto<br>Canabrinkan<br>D 0 0<br>D 0 0<br>D 0 0<br>D 0 0<br>D 0 0<br>D 0 0<br>D 0 0<br>D 0 0                                                                                                    |                        | Annie<br>Derenden<br>Derenden<br>Derenden<br>Derenden<br>Derenden<br>Derenden<br>Derenden<br>Derenden<br>Derenden<br>Derenden<br>Derenden<br>Derenden                                                                                                    |
| Abinas         Image: Community of the sector of the sector of the s                                                                                                    | Caciones Oficiales<br>Se Productión de Documento<br>po de documento<br>Documento Electrónico<br>Menque<br>Menque para el Productor<br>Menque para el Productor<br>Unxario Productor del Dec<br>Documento Productor del Dec                                                                                                    | C Type Documents<br>tractores<br>to A Type Documents<br>tractores<br>to Anthread Cospect<br>to Anthread Cospect<br>to Anthre | Des<br>boloos<br>Koloos<br>Koloos<br>Koloos<br>Koloos                                                                                                    | Percipción del Spoc de discont<br>Bencépción<br>Nelle de Freis Desputis<br>Nelle Robust de Freis<br>Nelle Robust de Freis<br>Nelle Robust de Freis<br>Nelle Robust de Freis<br>Nelle |                                                                                                    |                        | Conception Conception                                                                                                    |
| Alerias Contras Contra                                                                                                    | Caciones Officiales<br>de Productión de Documente<br>pa de documenta<br>Documenta Electrónica<br>Recoverá<br>Versage para el Productor<br>Versage para el Productor<br>Versage para el Productor<br>Versage para el Productor<br>Microsoft<br>Documente Electrónica<br>Decemente de Oce<br>Necesor<br>Necesor<br>Productor un astro cuento el documento | C Second Second                                                                                                    | Davies Andreas Andreas | Ipection del type de discut<br>Benecipación<br>Note de Frenz Corporte<br>Note Restour de Terres<br>Note Restour de Frenz<br>Note Restour de Terres<br>Rest<br>Note Restour de Terres |                                                                                                    |                        | Antila<br>Antila<br>Dependent<br>Dependent<br>Depend                                                                                                    |

b. Seleccionar opción para producir el Documento Seleccionar el botón de "Producirlo yo mismo"

| iciar Producción de Documento                                |                                      | *                              |
|--------------------------------------------------------------|--------------------------------------|--------------------------------|
| Tipo de documento                                            |                                      |                                |
| Documento Electrónico NOTA Q                                 | Descripción del tipo de do           | ocumento                       |
|                                                              | Nota                                 |                                |
|                                                              | DO                                   |                                |
|                                                              |                                      |                                |
| Tarea de Producción                                          |                                      |                                |
| Mensaje para el Productor del documento                      |                                      |                                |
| Usuario Productor del Documento                              |                                      |                                |
| Archivos de Dates Propies del 😁 De                           | starios C Enviar a Producir Producir | roducito<br>o mismo X Cancelar |
| Quiero recibir un aviso cuando el documento se firme.        |                                      |                                |
| Quiero enviar un correo electrónico al receptor de la tarea. |                                      |                                |

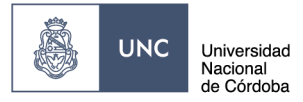

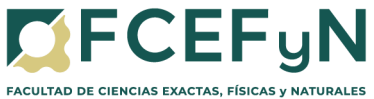

## c. Producción del Documento

El usuario productor ingresa la "Referencia" y el texto que va a contener el documento.

SE ÁREA ADMINISTRATIVA CONTABLE

| Producir documento                             | ×                                                                                                    |
|------------------------------------------------|----------------------------------------------------------------------------------------------------|
|                                                | Referencia Previsualizar<br>Documento                                                                  |
| Historial                                      | Producción     PArchivos de Trabajo     Archivos Embebidos     Datos Propios                           |
| Destinutarios                                  | Aplicar plantilla 🖉 🖬 importar Word                                                                    |
| C Revisar                                      | [ 2 · 0 € 12   ⊃ ⊂   P · 12   33 12 33 [ B / U · 6 ] [ X <sub>1</sub> · X <sup>1</sup> ] @ Fuerle HTML |
| C Enviar a<br>Firmar                           | III II II III III III III III III III                                                                  |
| Firmar Vo Miamo<br>el Documento                |                                                                                                    |
|                                                |                                                                                                    |
| Quiero recibir un aviso                        |                                                                                                    |
| cuando el documento<br>se firme.               |                                                                                                    |
| Quiero enviar un                               |                                                                                                    |
| correo electrónico al<br>receptor de la tarea. |                                                                                                    |
|                                                |                                                                                                    |
|                                                |                                                                                                    |
|                                                | X Cancelar                                                                                             |

#### **REFERENCIA**:

PAGO HONORARIOS PROFESIONALES \_(apellido y nombre del profesional)\_-CV\_\_

#### PRODUCCIÓN:

Modelo de Texto a incluir en el cuerpo de la Nota:

Secretario de Extensión

FCEFyN de la UNC

S\_\_\_\_\_D

De mi mayor consideración:

Por medio de la presente y como responsable del Centro de Vinculación de \_\_\_\_\_

autorizo el pago al profesional \_\_\_\_\_, correspondiente a los servicios prestados, por \$\_\_\_\_

El mismo será afrontado con fondos propios del C.V. (o especificar con qué fondos se afrontará el gasto).

*El profesional tiene adenda o renovación (lo que corresponda) en trámite cuyo expediente N*°\_\_\_\_\_\_ se encuentra en el área operativa.

Se adjunta a la presente, factura y formulario web con los datos correspondientes para efectuar el pago solicitado.

Sin otro particular, lo saludo atentamente.

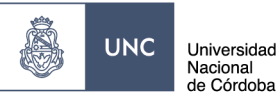

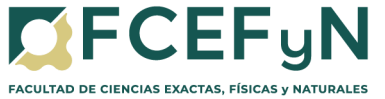

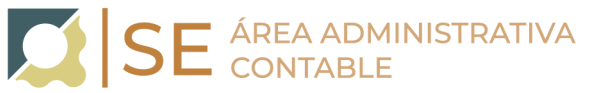

SUGERENCIA: escribir esta nota en un editor de texto (ej.: Word) y pegar luego el texto en el cuadro correspondiente a PRODUCCIÓN.

# d. Adjuntar Archivos Embebidos.

Hacer clic en "Archivos Embebidos"

|                                                            |              | <u> </u>            | Archivos Embebido    | DS             |                            |      |
|------------------------------------------------------------|--------------|---------------------|----------------------|----------------|----------------------------|------|
| oducir documento                                           |              |                     |                      |                |                            |      |
|                                                            | Re           | ferencia            |                      |                | Previsualizar<br>Documento |      |
| Historial                                                  | 🏋 Producción | Archivos de Trabajo | 🔋 Archivos Embebidos | Datos Propios  |                            |      |
| Enviar a                                                   | #Orden       | Archivo             | Usuario              | Fecha          | Acción                     |      |
| Revisar<br>Enviar a<br>Firmar                              |              |                     |                      |                |                            |      |
| Firmar Yo Mismo<br>el Documento                            |              |                     |                      |                |                            |      |
| iero recibir un aviso<br>ando el documento<br>firme        |              |                     |                      |                |                            |      |
| iero enviar un<br>reo electrónico al<br>eptor de la tarea. |              |                     |                      |                |                            |      |
|                                                            |              | «                   | < 1 /1 > >>          | Añadir documer | nto                        |      |
|                                                            |              |                     |                      |                | 🗙 Canc                     | elar |

#### e. Añadir Documentos

Hacer clic en el botón "Añadir Documento"

Adjuntar:

- Factura •
- Formulario de Solicitud de pago •

Tanto el archivo del formulario como el de la factura, deberán contener en su nombre el nombre del Proveedor y adjuntarse en formato "pdf" Ejemplo:

Añadir documento

Arbol SA- Factura B-1-125

Arbol SA- Formulario

## f. Destinatarios Seleccionar "Destinatarios" en la barra de opciones a la izquierda

ducir documento × Previoualizar Documento Referencia Historial

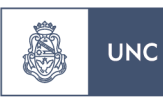

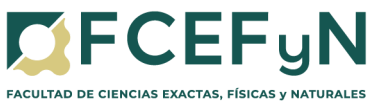

SE ÁREA ADMINISTRATIVA CONTABLE

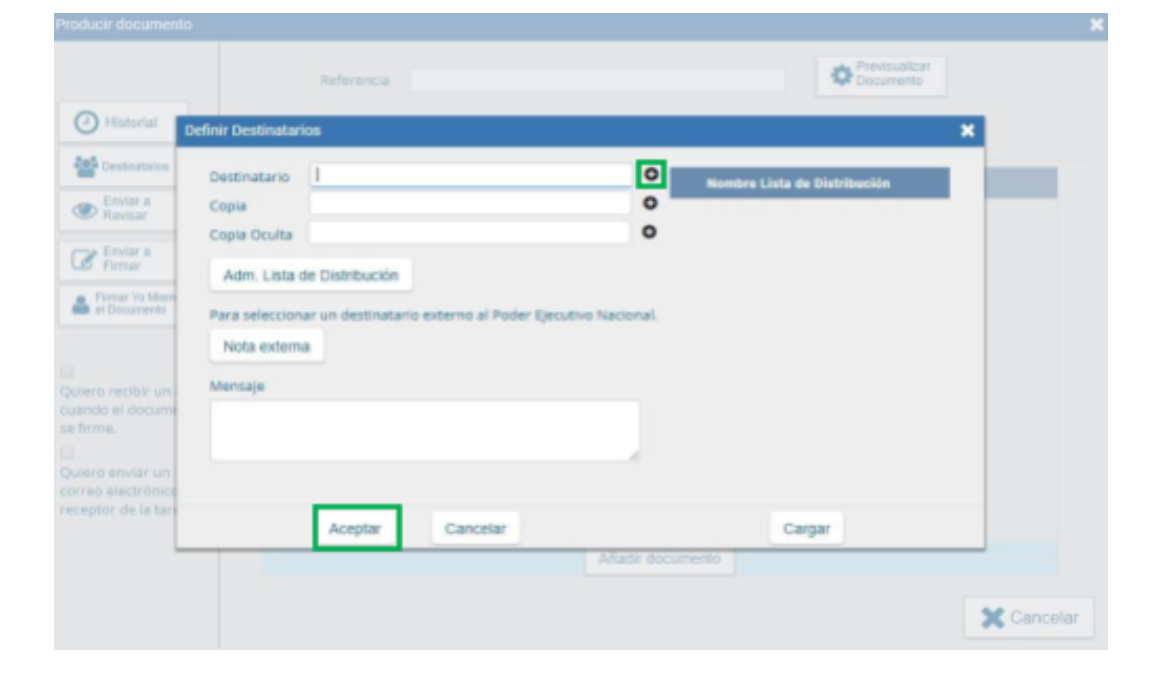

Seleccionar a:

WALTER BRAULIO CASTELLO <u>-walter.castello@unc.edu.ar</u> (Prosecretario de Vinculacion Tecnologica-Secretaría de Extension)

Dado que las áreas ejecutoras de los pagos difieren para cada Centro de Vinculación incluir a los siguientes destinatarios según corresponda:

- Área Económica Financiera: Oscar Enrique Viva y Cecilia Cecchetto
- Unidad de Gestión Secretaría de Extensión: Leandro J. Larcher
- Unidad de Gestión Adm. Centros de Vinculación: Fernando Gabriel Reche
- Unidad de Gestión LIADE: Virginia Soledad Vallejo Bittar.
- Unidad de Gestión ISIT: a su responsable de pagos consultar al mail isit@fcefyn.unc.edu.ar.

y click en "ACEPTAR"

#### 3. Firma del Documento

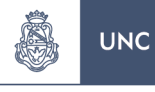

Universidad Nacional de Córdoba

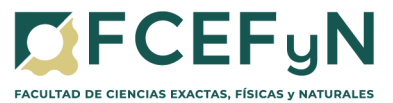

Hacer clic en "**Enviar a Firmar**", seleccionar el Responsable de CV (quien deberá autorizar la nota con su firma).

SE ÁREA ADMINISTRATIVA CONTABLE

En caso de que la persona que está iniciando el trámite sea el Responsable de CV seleccionar "**Firmar Yo Mismo el Documento**"

Para proceder a la firma del documento presionar el botón "Firmar con Certificado"

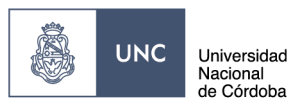

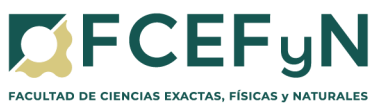

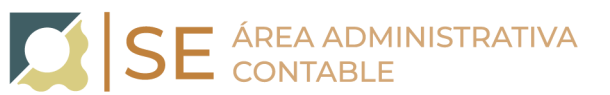

| Producir documento                                   |              |                       |                       |                 |           |            |
|------------------------------------------------------|--------------|-----------------------|-----------------------|-----------------|-----------|------------|
|                                                      | R            | eferencia             |                       |                 | Cocumento |            |
| Historial                                            | X Producción | 👺 Archivos de Trabajo | 🖪 Archivos Embelsidos | 👱 Datos Propios |           |            |
| - Frying a                                           | POrden       |                       | Archiva               |                 | Acción    |            |
| Revisar                                              |              |                       |                       |                 |           |            |
| Enviera<br>Femer                                     |              |                       |                       |                 |           |            |
| <ul> <li>Pirmar Ya Mismo<br/>el Decumento</li> </ul> |              |                       |                       |                 |           |            |
|                                                      |              |                       |                       |                 |           |            |
| Quiero recibir un aviso<br>cuando el documento       |              |                       |                       |                 |           |            |
| se firme.                                            |              |                       |                       |                 |           |            |
| Quiero enviar un                                     |              |                       |                       |                 |           |            |
| receptor de la tarea.                                |              |                       |                       |                 |           |            |
|                                                      |              |                       | Añadir do             | cumento         |           |            |
|                                                      |              |                       |                       |                 |           | X Cancelar |
|                                                      |              |                       |                       |                 |           |            |
|                                                      |              |                       |                       |                 |           |            |
|                                                      |              |                       |                       |                 |           |            |
|                                                      |              | Firmar con            | n E                   |                 |           |            |
|                                                      |              | -W- Ceruilcau         | ·                     |                 |           |            |

# 4. Vinculación de Documento al Expediente

Normalizadas las actividades en nuestra institución se incorporarán las Notas del Sistema GDE a los expedientes correspondientes, y continuaremos con el procedimiento habitual de solicitud de pagos de honorarios